### **Completing an Exit Interview (Student)**

### ServicingSelect

### 1.0 Introduction

Borrowers are required to complete exit interviews for loans that were used to pay for the student's education. The exit interview provides information to prepare borrowers for loan repayment. The exit interview process is initiated by the borrower's lending institution and can be completed in person, by audiovisual presentation, or thru interactive electronic means.

Clients should conduct the exit interview shortly before the borrower graduates or falls below half-time status. If ECSI is contracted to provide online exit interview services for a client, the students will have the ability to complete their exit interview online at <a href="https://heartland.ecsi.net">https://heartland.ecsi.net</a>.

### 2.0 Accessing the Exit Interview

In order for borrowers to access and complete their exit interview(s), they first need to create a profile on <u>https://heartland.ecsi.net</u>. Borrowers will then use their Heartland Key to connect their student loan information to their profile.

### 2.1 Creating a Profile

Borrower's will need to create a profile in order to connect an account.

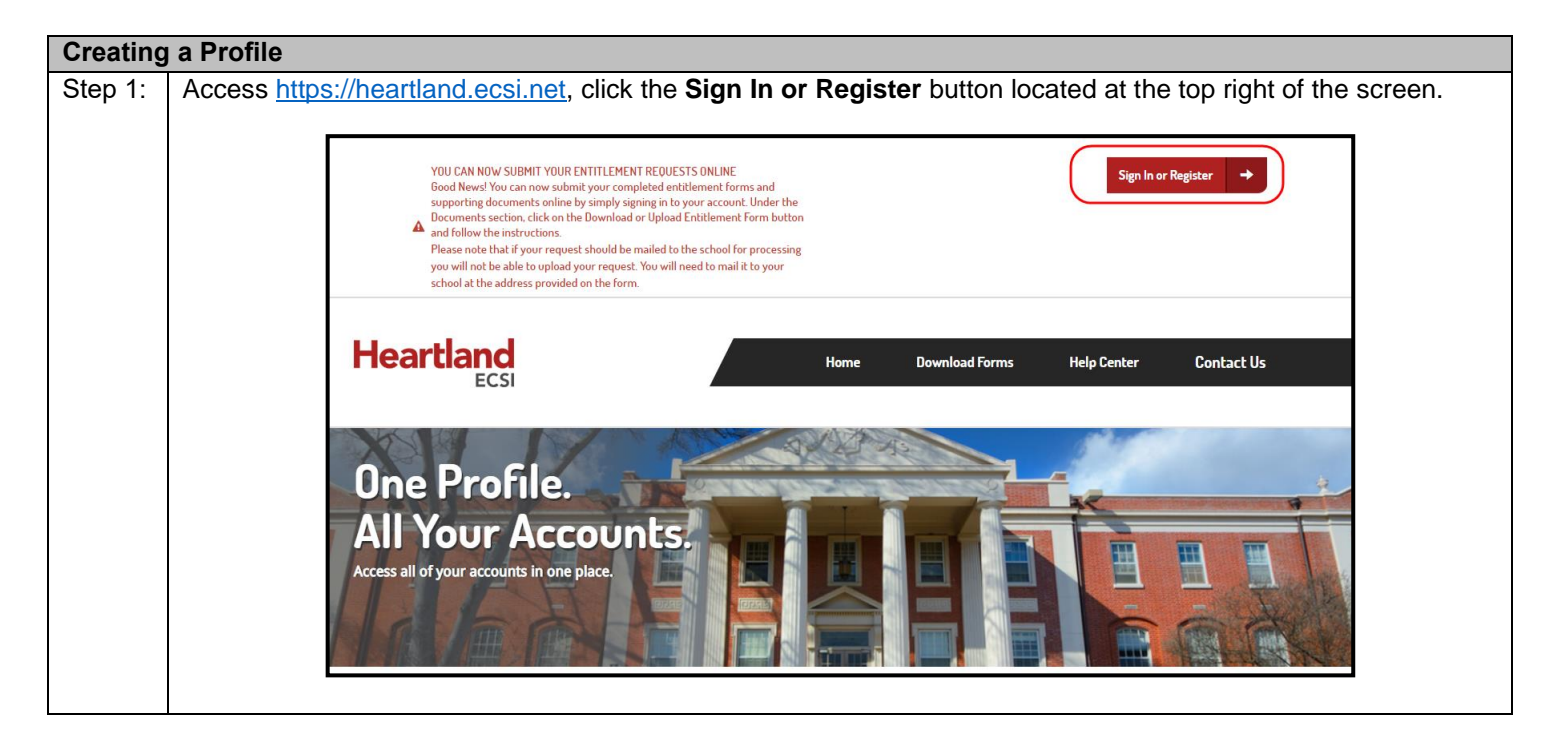

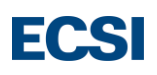

| Step 2: | The <b>Sign In or Register</b> screen appears. New users must register a new profile in order to access and complete their exit interview. Existing users can sign into their account to complete their exit interview.                                                                                                    |
|---------|----------------------------------------------------------------------------------------------------|
|         | Sign In or Register                                                                                                    |
|         | Sign in or create a profile to view all of your<br>Heartland ECSI accounts together.                                                                                                    |
|         | Sign In<br>TO AN EXISTING PROFILE                                                                                                    |
|         | Secott53 Secott53                                                                                                    |
|         | Cancel Confirm Password                                                                                                    |
|         | Cancel                                                                                                    |
|         | Forgot your username or password? Reset it here >                                                                                                    |
| Step 3: | Create a unique <b>Username</b> and <b>Password</b> . <b>Usernames</b> need to be a minimum of 6 characters and a maximum of 50 characters. The <b>Password</b> must be at least 8 characters long, include 1 uppercase character and 1 digit or special character (*&@!). Once all the fields are populated on this screen, click the <b>Continue</b> button. |
|         | Register<br>AND CREATE A NEW PROFILE                                                                                                    |
|         | Username                                                                                                    |
|         | Password                                                                                                    |
|         | Confirm Password                                                                                                    |
|         | Cancel                                                                                                    |
|         |                                                                                                    |
|         | <b>Notes:</b> The <b>Username</b> should not have any spaces in the name. Usernames cannot be duplicated in Easypath. If a username already exists, Easypath displays the following message:                                                                                                    |
|         | It appears the username you provided belongs to an existing profile. Please<br>either enter a different username or if this is your username, proceed to<br>Sign In.                                                                                                    |

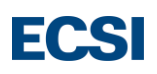

| 4: | On the <b>Contact</b> screen, the student will need to enter their <b>First Name, Last Name, Date of Birth, Phone</b><br><b>Number, Phone Number Type, Email Address,</b> and <b>Confirm Email Address.</b> Once this screen is<br>completed, click the <b>Continue</b> button. | •   |
|----|----------------------------------------------------------------------------------------------------|-----|
|    | Fill in the form to create your profile to view all your Heartland ECSI accounts together.                                                                                                    |     |
|    | Profile Contact Address Security                                                                                                    |     |
|    | First Name                                                                                                    |     |
|    | Last Name                                                                                                    |     |
|    | Date of Birth                                                                                                    |     |
|    | Phone Number                                                                                                    |     |
|    | Email Address                                                                                                    |     |
|    | Confirm Email Address                                                                                                    |     |
|    | Back Continue                                                                                                    |     |
|    | <b>Note:</b> An email address in Easypath can only belong to one user profile at a time. In the event that an ema address already belongs to an existing profile, the following message appears:                                                                                | ail |
|    | It appears the email address you provided belongs to an existing profile. Would you like to retrieve this username? Click here.                                                                                                    |     |

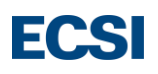

| Step 5: | The Address screen appears as      | king the s   | student to com         | plete the follo | wing field  | s; Country ( | the system defa | aults |
|---------|------------------------------------|--------------|------------------------|-----------------|-------------|--------------|-----------------|-------|
| -       | to the United States; click on the | drop dow     | n arrow to cha         | nge the Cour    | ntry), Stre | et Address,  | City, Select a  |       |
|         | state, and Zip Code. Click the C   | ontinue      | button to move         | e to the next s | creen.      |              |                 |       |
|         |                                    |              |                        |                 |             |              |                 |       |
|         | ſ                                  |              | <b>.</b>               | <b>CI</b>       |             |              |                 |       |
|         |                                    | Fill in the  | form to create         | your profile to | o view all  |              |                 |       |
|         |                                    | your         | Heartland ECSI         | accounts toge   | ther.       |              |                 |       |
|         |                                    |              |                        |                 |             |              |                 |       |
|         |                                    |              |                        |                 |             |              |                 |       |
|         |                                    | $\checkmark$ |                        |                 | 4           |              |                 |       |
|         |                                    | Profile      | Contact                | Address         | Security    |              |                 |       |
|         |                                    |              |                        |                 |             |              |                 |       |
|         |                                    |              |                        |                 |             |              |                 |       |
|         |                                    | Unite        | ed States              |                 | •           |              |                 |       |
|         |                                    |              |                        |                 |             |              |                 |       |
|         |                                    |              |                        |                 |             |              |                 |       |
|         |                                    | Stree        | t Address              |                 |             |              |                 |       |
|         |                                    |              |                        |                 |             |              |                 |       |
|         |                                    |              |                        |                 |             |              |                 |       |
|         |                                    | Stree        | t Address 2 (Optional) |                 |             |              |                 |       |
|         |                                    |              |                        |                 |             |              |                 |       |
|         |                                    |              |                        |                 |             |              |                 |       |
|         |                                    | City         |                        |                 |             |              |                 |       |
|         |                                    |              |                        |                 |             |              |                 |       |
|         |                                    |              |                        |                 |             |              |                 |       |
|         |                                    | Selec        | t a state              |                 | •           |              |                 |       |
|         |                                    |              |                        |                 |             |              |                 |       |
|         |                                    | 7:- 0        |                        |                 |             |              |                 |       |
|         |                                    | ZIP C        | ode                    |                 |             |              |                 |       |
|         |                                    |              |                        | $\frown$        |             |              |                 |       |
|         |                                    |              | Back                   | Continue        |             |              |                 |       |
|         |                                    |              | Dack                   | Continue        |             |              |                 |       |
|         | •                                  |              |                        |                 |             |              |                 |       |
|         | 1                                  |              |                        |                 |             |              |                 |       |

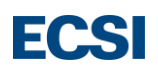

| Step 6: | ne <b>Security</b> screen will require the student to setup and answer three security questions. Click the drop down row next to <b>Security Question 1</b> ; select a security question, type in the answer in the <b>Security Answer 1</b>           |
|---------|----------------------------------------------------------------------------------------------------|
|         | ald. Answers must be at least four characters long. Repeat the process for <b>Security Question 2, Security</b><br><b>nswer 2, Security Question 3,</b> and <b>Security Answer 3</b> . To move to the next screen, click <b>Sign In &amp; Accept</b> . |
|         | Fill in the form to create your profile to view all<br>your Heartland ECSI accounts together.                                                                                                    |
|         | Profile Contact Address Security                                                                                                    |
|         | Security Question 1                                                                                                    |
|         | Security Answer 1                                                                                                    |
|         | Security Question 2                                                                                                    |
|         | Security Answer 2                                                                                                    |
|         | Security Question 3                                                                                                    |
|         | Back Sign In & Accept                                                                                                    |
|         | By signing in to your Heartland ECSI profile, you<br>acknowledge that you have read, understand, and agree<br>to the Terms and Conditions and Privacy Policy.                                                                                          |

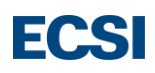

| Step 7: | Enter the Heartland Key in the blank field located under Connect An Account. Click the Connect button.                                                                                                    |
|---------|----------------------------------------------------------------------------------------------------|
|         | Connect An Account<br>ENTER YOUR HEARTLAND KEY BELOW TO<br>CONNECT AN ACCOUNT                                                                                                    |
|         | Note: Students will also be required to enter in their social security number to connected an account. If the                                                                                                    |
|         | student does not have their SSN, they will select the <b>I don't have an SSN</b> checkbox. The student will then be prompted to enter their student identification number (SID) instead. Click the <b>Connect</b> button.                                                                            |
|         | Connect An Account<br>ENTER YOUR HEARTLAND ACCOUNT BELOW TO<br>CONNECT AN ACCOUNT.<br>YOUR HEARTLAND ACCOUNT IS LOCATED ON COMMUNICATIONS<br>SUCH AS BILLING STATEMENTS, PAST DUE NOTICES, AND OTHER<br>NOTIFICATIONS.<br>EXAMPLE: AA00XX-12345078912<br>Heartland Account Key<br>00098-2E2ADBD32471 |
|         | I don't have an SSN As an additional security measure, please enter your SSN and click connect. Social Security Number Connect                                                                                                    |

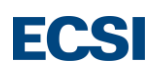

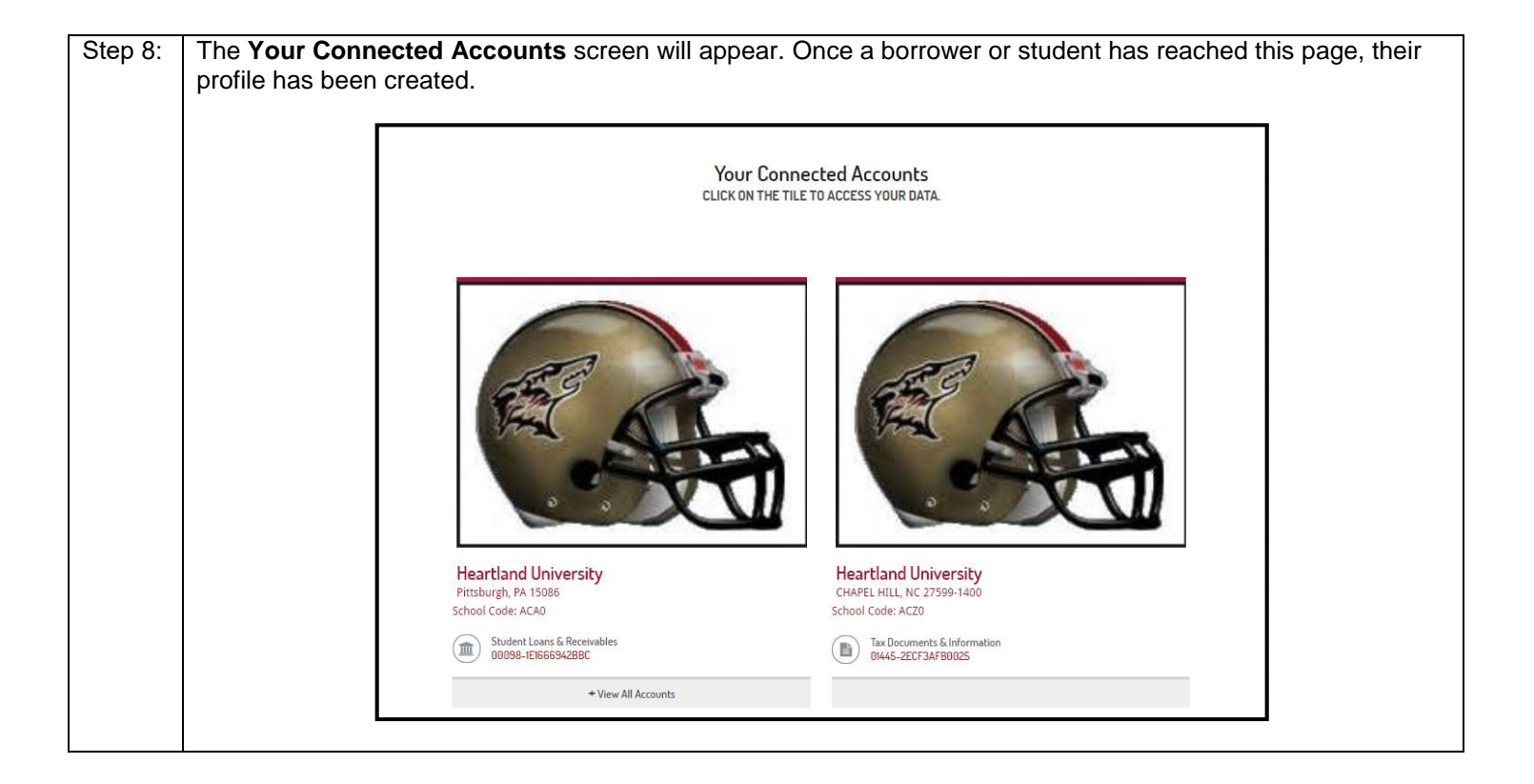

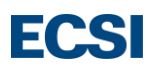

#### 2.2 Your Connected Accounts

The **Your Connect Accounts** page will contain image tiles representing each school's information connected to the profile. Users will click the account tile that contains student loan and receivables information in order view/sign an exit interview for that school.

Alternatively, users can click the **Heartland Key** under the student loans and receivables label to access their account information.

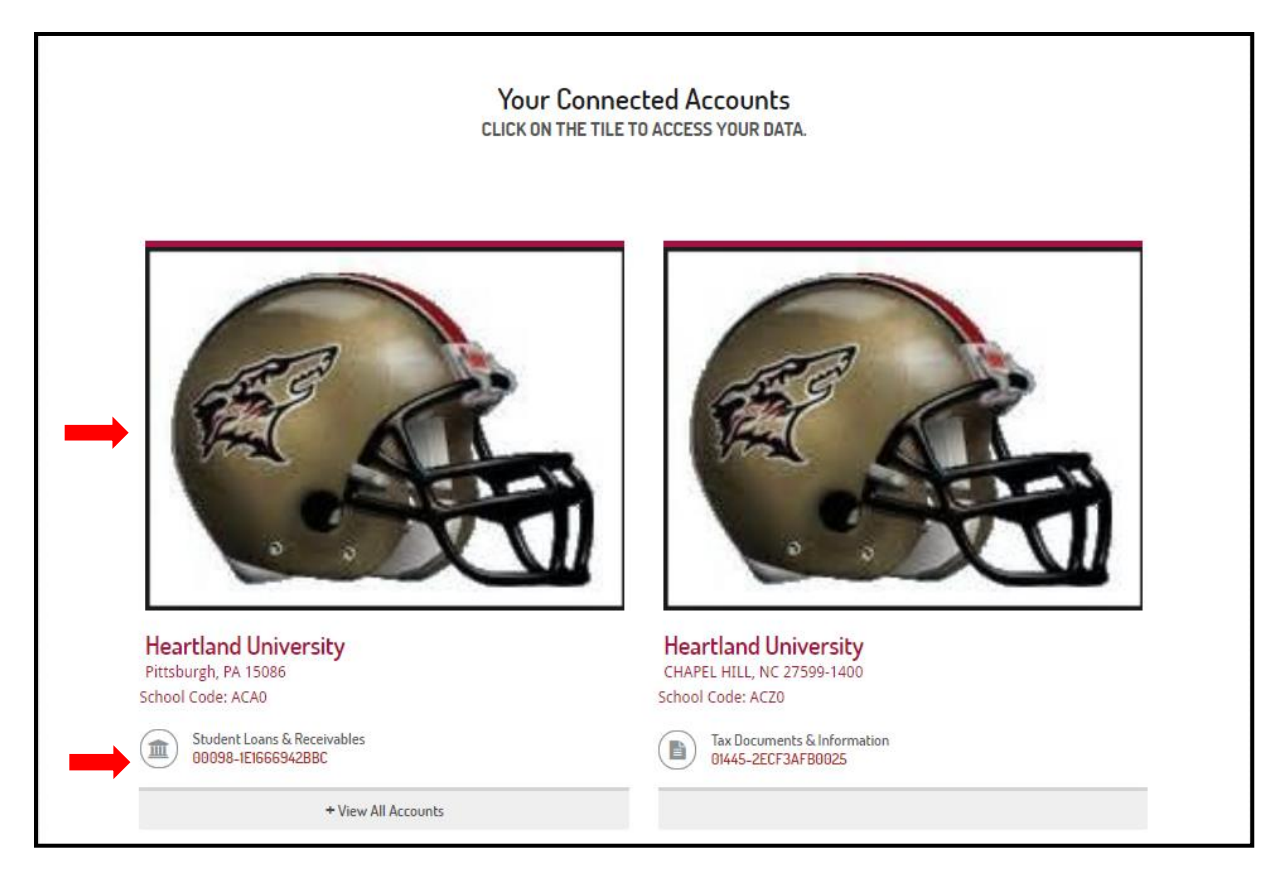

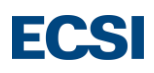

### 2.3 Accessing the Exit Interview

In order for students to review and sign their exit interview(s) they will access their student loan and receivables information from the **Your Connected Accounts** page.

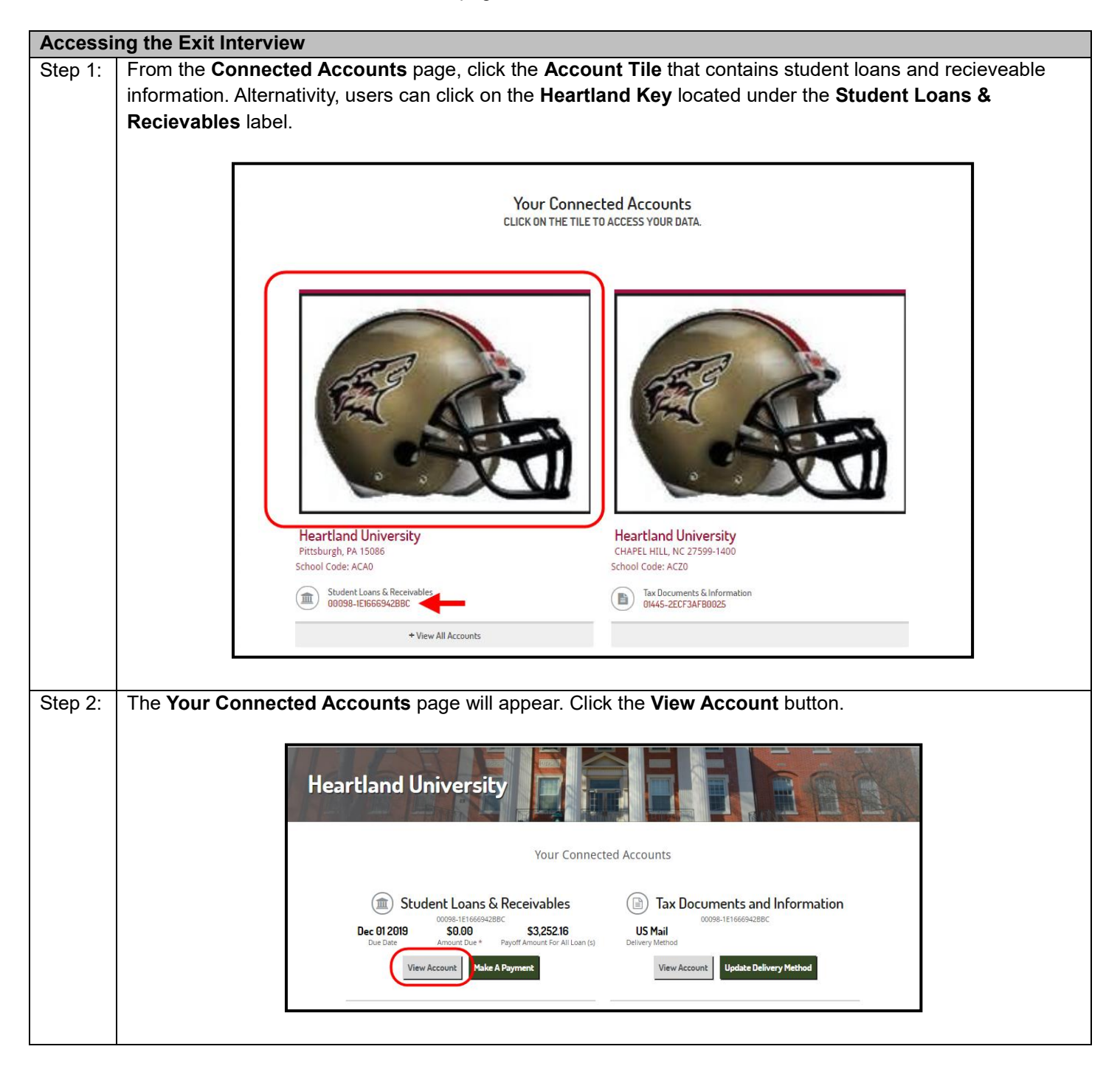

| Step 3: | The Student Loans & Receivables page will appear. Click the Documents tab. The Documents tab will                                                                                                    |
|---------|----------------------------------------------------------------------------------------------------|
|         | display the borrower's Promissory Note(s), Exit Interview(s), and Disclosure Statement(s).                                                                                                    |
|         |                                                                                                    |
|         | Dec 01 2019         \$ 0.00         \$ 3,252.16         Mole a Payment           Due Date         Amount Due *         Fayoff Amount For All Loan (s)         Fayoff Amount For All Loan (s)                                                                                                    |
|         | BILLING STATEMENT DELIVERY ONLINE<br>Change delivery method >>                                                                                                    |
|         |                                                                                                    |
|         | 00098-1E1666942BBC                                                                                                    |
|         | Q. Account Overview 🖻 Billing & Payments 🛛 Documents S History L Contact Info                                                                                                    |
|         | D0T MTDH4045 Answer Financed Some<br>Program Det bats Answer Financed Some<br>Federal Perkins Loan 04/15/2019 <sup>3</sup> 1.080.00 Unsigned Review And Sign +                                                                                                    |
|         | Federal Perkins Loan         10/4/2015         1.000.00         Done 12/08/2015         View #                                                                                                    |
|         |                                                                                                    |
|         |                                                                                                    |
|         | * Oue to possible accured interest, the Amount Due shown is estimated for Quarterly, Semi-Annual, and Annual repayment schedules. To view your actual amount due, go to Billing & Payments to view your billing statements. Actual payment amounts due will also be displayed when making an online payment.                                                                                                    |
| Step 4: | Click the <b>Review and Sign</b> link to the right of the exit interview                                                                                                    |
| Step 4. | Click the <b>Review and Sign</b> link to the right of the exit interview.                                                                                                    |
|         |                                                                                                    |
|         | Q Account Overview 🚍 Billing & Payments 🖂 Documents 🏷 History 🏝 Contact Info                                                                                                    |
|         |                                                                                                    |
|         | EXIT INTERVIEWS Program Exit Date Amount Financed Status                                                                                                    |
|         | Federal Perkins Loan     04/15/2019     \$1,000.00     Unsigned   Review And Sign »                                                                                                    |
|         | Federal Perkins Loan 10/14/2015 <sup>\$</sup> 1,000.00 Done 12/08/2015 View »                                                                                                    |
|         |                                                                                                    |
|         |                                                                                                    |
|         | <b>Note</b> : Pop up blockers must be disabled in order for the next page to appear. Completed exits can also be viewed at any time by the berrower by clicking the <b>View</b> link                                                                                                    |
|         | viewed at any time by the borrower by clicking the <b>view</b> link.                                                                                                    |
| Step 5: | The Exit Interview History page will appear. Select the Pending Exit link under the Status column to begin                                                                                                    |
|         | the Exit Interview.                                                                                                    |
|         |                                                                                                    |
|         | Exit Interview History<br>Our records show that you have received one or more loans. Your school requires that you complete an exit interview session, either in-person or electronically. If you proceed, you will complete your exit interview electronically. This can be a great                                                                                                    |
|         | convenience since you do not need to print, sign, or return any forms. While you must complete this exit interview, you need not complete it electronically. Your notification letter describes the other methods available to you. You need the following to complete an on-line exit interview:                                                                                                    |
|         | <ol> <li>Netscape 4.0 (or newer) or Internet Explorer 4.0 (or newer). Other browsers may work but have not been tested.</li> <li>You must not have images disabled. If you cannot see this s red dot, you will need to enable images.</li> <li>Enabling JavaScriptic is recommended by too retrogical.</li> </ol>                                                                                                    |
|         | 4. Certain documents and forms will require the Adobe Acrobat Reader. If you need a copy of the Acrobat Reader, you can <u>documload it for free</u> from Adobe.<br>You will be requested to answer a series of questions at the start of the interview to demonstrate your understanding of the materials. You can not complete the interview until you have correctly answered the questions. If you can not successfully complete the                                                                                                    |
|         | questions, you will need to contact your loan office.<br>The purpose of the exit interview is to inform you of your rights and responsibilities based on the financial aid you accepted from your institution. The information presented during the interview is a summary of the information contained on the promissory<br>note(s) you signed for financial and. It provinsions note is the binding obligation between you and your institution. We suggest that you review your promissory note(s) carefully in order to become familiar with all of the features and duries. Also, your                                                                                                    |
|         | promasory note will describe any deferment and cancellation privileges (more later).<br>You may print these pages as you go along (see <u>Printue East Pages</u> for more information). You can also return to the <b>My Account</b> page at any time to review and/or print the exit interviews you have completed.                                                                                                    |
|         | Important Note! Your institution reserves the right to reject any on-line exit interview due to missing or unacceptable responses. Please carefully provide correct and complete information. Following are a list of Exit Interviews on file.                                                                                                    |
|         | Click on the Pending Exat link to complete any outstanding Exat Interviews.           Existed         Signed         Loan Type           Total Finance         Status                                                                                                    |
|         | 10/14/2015 12/08/2015 09:55.16 Federal Perkins Loan (PER24A) 1,000 00 12 Example 1 Loan (PER24A) 1,000 00 12 Example 1 Loan (PER24A) 1,000 10 12 Example 1 Loan (PER24A) 1,000 10 12 Example 1 Loan (PER24A) 1,000 |
|         | Close Window                                                                                                    |
|         |                                                                                                    |

### 3.0 Completing the Exit Interview

The **Exit Interview History** page will provide users with the requirements needed to complete the exit interview online. This page will also provide a summary of the information contained within the exit interview(s).

Users will need the following to complete an online exit interview:

- 1. Netscape 4.0 or Internet Explorer (or Newer). Other browsers may work but have not been tested.
- 2. Users can not have images disabled.
- 3. Enabling JavaScript is recommended but not required.
- 4. Certain documents will require the Adobe Acrobat Reader. A link to download Adobe is provided.

From this page, a borrower has access to all of their exit interviews on file for their school. Users have the option review signed exits, or complete pending exit interviews.

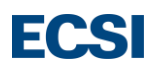

### 3.1 Completing an Exit Interview

Borrowers will need to complete the following steps to sign their exit interview on the ECSI website.

| Completi | ng an Exit Inte                             | erview                                                                      |                                   |                                                                                             |
|----------|---------------------------------------------|-----------------------------------------------------------------------------|-----------------------------------|---------------------------------------------------------------------------------------------|
| Step 1:  | From the Exit                               | Interview History page                                                      | , click the Pending               | <b>Exit</b> link for the exit interview you wish to complete.                               |
|          |                                             |                                                                             |                                   |                                                                                             |
|          | Important Notel V                           | our institution reserves the right to reject any                            | on-line evit interview due to mi  | ssing or unaccentable responses. Please carefully provide correct and complete information  |
|          |                                             | the institution reserves the right to reject any                            | on-line exit linerview due to lin | ssing of unacceptable responses. r rease carefoly provide correct and complete information. |
|          | Following are a list<br>Click on the Pendin | of Exit Interviews on file.<br>g Exit link to complete anv outstanding Exit | Interviews.                       |                                                                                             |
|          |                                             |                                                                             |                                   |                                                                                             |
|          | Exited Signed                               | Loan Type                                                                   | Iotal Financed Status             |                                                                                             |
|          | 04/23/2020                                  | NURSING FACULTY LOAN (NEL 01 A)                                             | 1 000 00 Pending Exit             |                                                                                             |
|          | 01/25/2020                                  | Neksing mederi Ponn (ni Ponn)                                               | 1,000.00 <u>rending Date</u>      |                                                                                             |
|          |                                             |                                                                             |                                   |                                                                                             |

| p 2: | The Loan Explanation & Quiz page will appear. Read through each question and complete the short quiz by                                                                                                    |
|------|----------------------------------------------------------------------------------------------------|
|      | checking the radio button next to each correct answer.                                                                                                    |
|      |                                                                                                    |
|      | Test Your Understanding?                                                                                                    |
|      | After you have read the text above, you may answer the questions below. You will not be permitted to continue until you have successfully answered all questions below. 1 When do L contact if I have suscessions about the terms and conditions of my loan? |
|      | <ul> <li>A. My store to billing service</li> <li>B. A local lender</li> </ul>                                                                                                    |
|      | <ul> <li>◎ C. Inited States Department of Education - Student Financial Aid</li> <li>◎ D. My parents</li> <li>2. My leader for my Federal Perkins Loan is:</li> </ul>                                                                                        |
|      | © A. My school or schools<br>© B. The forder government                                                                                                    |
|      | <ul> <li>○ C. The same bank as form y Stafford Lean</li> <li>○ D. My state guarantor</li> <li>3. The interest of an on W Perkins Lon is:</li> </ul>                                                                                                    |
|      | 0 A \$25%<br>0 B. 500%                                                                                                    |
|      | UC Vanida:     Loaring any general to usual network the following information from my school or its balling service:     Loaring any general tachebile:                                                                                                    |
|      | B. Indirect rate information     C. Payment Herboda available                                                                                                    |
|      | 5. What is the maximum length of time I have to pay back my successfuldated loan?<br>9. A. Fret years                                                                                                    |
|      | <ul> <li>◎ B. Ton years of \$400 month, whinkever results in a larger payment</li> <li>○ C. No limit as long at 1 pay the housi instret</li> </ul>                                                                                                    |
|      | 6. After 1 here school or drop below half time attendance, my first payment is due:<br>9. A interesting                                                                                                    |
|      | <ul> <li>B. After as initial nine-month grace period</li> <li>C. After as incomed parce period (if used up any initial nine-month grace period prior to returning to school</li> </ul>                                                                       |
|      | <ul> <li>O. Do ref C</li> <li>7. If muss one payment and therefore may be in default, I should:</li> <li>A. Do nothing</li> </ul>                                                                                                    |
|      | B. Contact my school or billing service for payment managements or rehabilization     C. Contact bruckneys vance is my cold system                                                                                                    |
|      | O A. Contact my techol or in billing service     O B. Here an atomeny                                                                                                    |
|      | C. Verify eligibility for deferment or forbearance     D. Do nothing, and wait for them to contact me     D. Do nothing.                                                                                                    |
|      | 9. If i quality for Perkins Long conseclution:<br>© A. My long are structurally concelled                                                                                                    |
|      | <ul> <li>◎ B. Imost this for cancellation form annually</li> <li>○ C. I can just stop paying my toan</li> <li>◎ D. My school or is billing service will linow to contact me</li> </ul>                                                                       |
|      |                                                                                                    |
|      |                                                                                                    |
|      | At the bottom of the page click the <b>Continue</b> button to complete the quiz.                                                                                                    |
|      |                                                                                                    |
|      | 9 If I qualify for Perkins Loan cancellation:                                                                                                    |
|      | • A. My loans are automatically cancelled                                                                                                    |
|      | ○ B. I must file the cancellation form annually                                                                                                    |
|      | C. I can just stop paying my loan                                                                                                    |
|      | O. My school of its bining service will know to contact me     Consolidating my Perkins L can will:                                                                                                    |
|      | • A. Shorten my repayment term                                                                                                    |
|      | B. Take away my eligibility for Perkins Loan cancellation                                                                                                    |
|      | C. May increase the total amount of interest I pay if repayment is extended beyond 10 years                                                                                                    |
|      | U. Both B & C                                                                                                    |
|      | Continue Back                                                                                                    |
|      |                                                                                                    |
|      |                                                                                                    |
|      | Note: If one or more answers are incorrect, a Warning! message will appear at the top of the page. The                                                                                                    |
|      | question(s) that was answered incorrectly will have an <b>Incorrect-Try Again</b> ! message beside it.                                                                                                    |
|      |                                                                                                    |
|      |                                                                                                    |
|      | Warning!                                                                                                    |
|      | One or more of your answers to the questionaire were incorrect.                                                                                                    |
|      | You must answer all questions correctly before you can proceed with your exit interview.                                                                                                    |
|      |                                                                                                    |
|      |                                                                                                    |
|      | 8. If I can't make my payments, I should: Incorrect - Iry Again!                                                                                                    |
|      | <ul> <li>A. Contact my school or its billing service</li> </ul>                                                                                                    |
|      | B. Hire an attorney                                                                                                    |
|      | C. Verify eligibility for deferment or forbearance                                                                                                    |
|      | D. Do nothing, and wait for them to contact me                                                                                                    |
|      | U.E. A and C                                                                                                    |
|      |                                                                                                    |
|      | Users will not be able to continue until all questions are answered correctly. Once each question is answered                                                                                                    |
|      | correctly, click the <b>Continue</b> button again to complete the guiz                                                                                                    |
|      |                                                                                                    |
|      |                                                                                                    |

| Account<br>XXXXX6789                                                                   | Exit Interview<br>Demographics                                                                                                    | <b>D</b> a<br>03                                                                                    |
|----------------------------------------------------------------------------------------|----------------------------------------------------------------------------------------------------|----------------------------------------------------------------------------------------------------|
| * Items marked with a red asterisk are required. You cannot co                         | mplete your exit interview until you provide all required entries.                                                                                                    |                                                                                                    |
| First Names 107                                                                        | Student Information                                                                                                    |                                                                                                    |
| Middle:<br>Last: LANGE                                                                 |                                                                                                    |                                                                                                    |
| Maiden:                                                                                | 20 / 1990 (Month Dav/Year)                                                                                                    |                                                                                                    |
| Address 1: 15 FDE                                                                      | RAL STREET                                                                                                    |                                                                                                    |
| City/State/Zip: PITTSBUF                                                               | RGH (PA v) 15112                                                                                                    |                                                                                                    |
| Country: United Sta<br>Home Phone:                                                     | •                                                                                                    |                                                                                                    |
| Work Phone:<br>Fax Phone:                                                              |                                                                                                    |                                                                                                    |
| Cell Phone: 41286753                                                                   | 08                                                                                                    |                                                                                                    |
| (Do not er<br>Permanent Fmail: DEMO@E                                                  | nter any dashes or spaces in the number.)                                                                                                    |                                                                                                    |
| reimanent Eman. DEWO(0)E                                                               |                                                                                                    |                                                                                                    |
| Continue down the page required and cannot be le                                       | and complete the <b>Next of Kin</b> seciton. Fi<br>eft blank.                                                                                                    | elds designated with a red asteris                                                                  |
| Continue down the page<br>required and cannot be le                                    | and complete the <b>Next of Kin</b> seciton. Fi                                                                                                    | elds designated with a red asteris<br>Next Of Kin                                                   |
| Continue down the page<br>required and cannot be le<br>This should be the name of some | and complete the <b>Next of Kin</b> seciton. Fi<br>eft blank.                                                                                                    | elds designated with a red asteris<br>Next Of Kin<br>ou in the event of an emergency.               |
| Continue down the page<br>required and cannot be le<br>This should be the name of some | and complete the <b>Next of Kin</b> seciton. Fi<br>eft blank.                                                                                                    | elds designated with a red asteris Next Of Kin ou in the event of an emergency.                     |
| Continue down the page<br>required and cannot be le                                    | and complete the <b>Next of Kin</b> seciton. Fi<br>eft blank.                                                                                                    | elds designated with a red asteris Next Of Kin ou in the event of an emergency.                     |
| Continue down the page<br>required and cannot be le                                    | and complete the <b>Next of Kin</b> seciton. Field the secitor of the secitor of the s | elds designated with a red asteris Next Of Kin ou in the event of an emergency.                     |
| Continue down the page<br>required and cannot be le<br>This should be the name of some | and complete the <b>Next of Kin</b> seciton. Fi<br>eft blank.                                                                                                    | elds designated with a red asteris Next Of Kin ou in the event of an emergency.                     |
| Continue down the page<br>required and cannot be le<br>This should be the name of some | and complete the <b>Next of Kin</b> seciton. Fi<br>eft blank.                                                                                                    | elds designated with a red asteris Next Of Kin ou in the event of an emergency.                     |
| Continue down the page<br>required and cannot be le<br>This should be the name of some | and complete the <b>Next of Kin</b> seciton. Fi<br>eft blank.                                                                                                    | elds designated with a red asteris  Next Of Kin ou in the event of an emergency.                    |
| Continue down the page<br>required and cannot be le<br>This should be the name of some | and complete the <b>Next of Kin</b> seciton. Field blank.                                                                                                    | elds designated with a red asteris           Next Of Kin           ou in the event of an emergency. |
| Continue down the page<br>required and cannot be le<br>This should be the name of some | and complete the <b>Next of Kin</b> seciton. Fi<br>eft blank.<br>eone related to you who would always know how to contact you<br>First Name:<br>Middle:<br>Last:<br>Address 1:<br>Address 2:<br>City/State/Zip:<br>Country:<br>United States<br>Home Phone:<br>Work Phone:                                                                                                    | elds designated with a red asteris           Next Of Kin           ou in the event of an emergency. |
| Continue down the page<br>required and cannot be le                                    | and complete the <b>Next of Kin</b> seciton. Fi<br>eft blank.<br>eone related to you who would always know how to contact you<br>First Name:<br>Middle:<br>Last:<br>Address 1:<br>Address 2:<br>City/State/Zip:<br>Country:<br>United States<br>Home Phone:<br>Work Phone:<br>Ermanent Email:                                                                                                    | elds designated with a red asteris           Next Of Kin           ou in the event of an emergency. |
| Continue down the page<br>required and cannot be le                                    | and complete the <b>Next of Kin</b> seciton. Fi<br>eft blank.<br>eone related to you who would always know how to contact you<br>First Name:<br>Middle:<br>Last:<br>Middle:<br>Last:<br>Address 1:<br>Address 2:<br>City/State/Zip:<br>Country:<br>United States<br>Home Phone:<br>Work Phone:<br>Ermanent Email:                                                                                                    | elds designated with a red asteris           Next Of Kin           ou in the event of an emergency. |

|                                                                            |                                                                                                    |                                                                                                 |                                                                                                    | First Reference                                                                                  |                                             |                                               |                                            | _                        |
|----------------------------------------------------------------------------|----------------------------------------------------------------------------------------------------|-------------------------------------------------------------------------------------------------|----------------------------------------------------------------------------------------------------|--------------------------------------------------------------------------------------------------|---------------------------------------------|-----------------------------------------------|--------------------------------------------|--------------------------|
| This should be t                                                           | the name of someone who would kn                                                                                                    | ow how to contact you. Do n                                                                     | ot use someone who lives at                                                                        | one of the addresses above                                                                       |                                             |                                               |                                            |                          |
|                                                                            | First Name:<br>Middle:                                                                                                    |                                                                                                 |                                                                                                    |                                                                                                  |                                             |                                               |                                            |                          |
|                                                                            | Last:                                                                                                    |                                                                                                 |                                                                                                    |                                                                                                  |                                             |                                               |                                            |                          |
|                                                                            | Address 1:<br>Address 2:                                                                                                    |                                                                                                 |                                                                                                    |                                                                                                  |                                             |                                               |                                            |                          |
|                                                                            | City/State/Zip:*                                                                                                    |                                                                                                 | State/Province                                                                                     | ¥                                                                                                |                                             |                                               |                                            |                          |
|                                                                            | Country:                                                                                                    | United States                                                                                   |                                                                                                    |                                                                                                  |                                             |                                               |                                            |                          |
|                                                                            | Home Phone:<br>Work Phone:                                                                                                    |                                                                                                 |                                                                                                    |                                                                                                  |                                             |                                               |                                            |                          |
|                                                                            | Permanent Email:                                                                                                    |                                                                                                 |                                                                                                    |                                                                                                  |                                             |                                               |                                            |                          |
|                                                                            | Relationship:*                                                                                                    | Select Relationship *                                                                           |                                                                                                    | Second Reference                                                                                 |                                             |                                               |                                            | _                        |
| This should be t                                                           | the name of someone who would kn                                                                                                    | ow how to contact you. Do r                                                                     | ot use someone who lives at                                                                        | one of the addresses above.                                                                      |                                             |                                               |                                            |                          |
|                                                                            | First Name:*                                                                                                    |                                                                                                 |                                                                                                    |                                                                                                  |                                             |                                               |                                            |                          |
|                                                                            | Last                                                                                                    |                                                                                                 |                                                                                                    |                                                                                                  |                                             |                                               |                                            |                          |
|                                                                            | Address 1:*                                                                                                    |                                                                                                 |                                                                                                    |                                                                                                  |                                             |                                               |                                            |                          |
|                                                                            | Address 2:                                                                                                    |                                                                                                 | State/Province                                                                                     |                                                                                                  |                                             |                                               |                                            |                          |
|                                                                            | City/State/Zip:                                                                                                    | United States                                                                                   |                                                                                                    |                                                                                                  |                                             |                                               |                                            |                          |
|                                                                            | Home Phone:                                                                                                    |                                                                                                 |                                                                                                    |                                                                                                  |                                             |                                               |                                            |                          |
|                                                                            | Work Phone:                                                                                                    |                                                                                                 |                                                                                                    |                                                                                                  |                                             |                                               |                                            |                          |
|                                                                            | Relationship:*                                                                                                    | Select Relationship V                                                                           |                                                                                                    |                                                                                                  |                                             |                                               |                                            |                          |
| This should be t                                                           | the name of someone who would kn                                                                                                    | ow how to contact you. Do :                                                                     | ot use someone who lives at                                                                        | Third Reference                                                                                  |                                             |                                               |                                            |                          |
| This should be t                                                           | First Name:*                                                                                                    |                                                                                                 | or use someone who nyes a                                                                          | one of the addresses above.                                                                      |                                             |                                               |                                            |                          |
|                                                                            | Middle:                                                                                                    |                                                                                                 |                                                                                                    |                                                                                                  |                                             |                                               |                                            |                          |
|                                                                            | Last:                                                                                                    |                                                                                                 |                                                                                                    |                                                                                                  |                                             |                                               |                                            |                          |
|                                                                            | Address 2:                                                                                                    |                                                                                                 |                                                                                                    |                                                                                                  |                                             |                                               |                                            |                          |
|                                                                            | City/State/Zip:                                                                                                    |                                                                                                 | State/Province                                                                                     | <b>v</b>                                                                                         |                                             |                                               |                                            |                          |
|                                                                            | Country:                                                                                                    | United States                                                                                   | •                                                                                                  |                                                                                                  |                                             |                                               |                                            |                          |
|                                                                            | Home Phone:                                                                                                    |                                                                                                 |                                                                                                    |                                                                                                  |                                             |                                               |                                            |                          |
|                                                                            | Home Phone:<br>Work Phone:                                                                                                    |                                                                                                 |                                                                                                    |                                                                                                  |                                             |                                               |                                            |                          |
|                                                                            | Home Phone:<br>Work Phone:<br>Permanent Email:<br>Relationship:*                                                                                                    | Select Relationship •                                                                           |                                                                                                    |                                                                                                  |                                             |                                               |                                            |                          |
| Note: Users<br>know how to<br>previously pr                                | Home Phone:<br>Work Phone:<br>Permanent Email:<br>Relationship: <sup>4</sup>                                                                                                    | same addr<br>same addr<br>udent. Stud<br>exit intervie                                          | ess for mor<br>ents should<br>w.                                                                   | e than one<br>I not use so                                                                       | reference. F<br>omeone who                  | References<br>lives at one                    | are persons<br>e of the add                | s who<br>resse           |
| Note: Users<br>know how to<br>previously pr<br>Complete the<br>may provide | Home Phone:<br>Work Phone:<br>Permanent Email:<br>Relationship:<br>contact the stu<br>covided in the e<br>e Expected Em<br>an alternate re                                                                                                    | same addr<br>udent. Stud<br>exit intervie<br>pployer sec<br>eference.                           | ess for mor<br>ents should<br>w.<br>tion. If the s                                                 | e than one<br>I not use so<br>tudent doe                                                         | reference. F<br>omeone who<br>s not know t  | References<br>lives at one<br>heir future e   | are persons<br>e of the add<br>employer at | who<br>resse<br>the ti   |
| Note: Users<br>know how to<br>previously pr<br>Complete the<br>may provide | Home Phone:<br>Work Phone:<br>Permanent Email:<br>Relationship:<br>cannot list the<br>contact the stu<br>rovided in the e                                                                                                    | Select Relationship •)<br>same addr<br>udent. Stud<br>exit intervie<br>nployer sec<br>eference. | ess for mor<br>ents should<br>w.<br>tion. If the s                                                 | re than one<br>d not use so<br>tudent doe                                                        | reference. F<br>omeone who<br>s not know t  | References<br>lives at one<br>heir future e   | are persons<br>e of the add<br>employer at | s who<br>resse<br>the ti |
| lote: Users<br>now how to<br>previously pr<br>Complete the<br>nay provide  | Home Phone:<br>Work Phone:<br>Permanent Email:<br>Relationship:<br>cannot list the<br>contact the stu<br>covided in the e<br>e Expected Em<br>an alternate re                                                                                                    | Select Relationship •)<br>same addr<br>udent. Stud<br>exit intervie<br>nployer sec<br>eference. | ess for mor<br>ents should<br>W.<br>tion. If the s                                                 | re than one<br>d not use so<br>tudent doe<br>Expected Employer<br>r' for the relationship. If y  | reference. F<br>omeone who<br>s not know t  | References<br>lives at one<br>heir future e   | are persons<br>e of the add<br>employer at | s who<br>resse<br>the ti |
| Note: Users<br>snow how to<br>previously pr<br>Complete the<br>nay provide | Home Phone:<br>Work Phone:<br>Permanent Email:<br>Relationship:<br>contact the stu-<br>contact the stu-<br>covided in the end<br>end Expected Em-<br>an alternate re-<br>of the organization you will be wo<br>First Name:<br>Middle:<br>Last:                                                                                                    | Select Relationship •]                                                                          | ess for mor<br>ents should<br>W.<br>tion. If the s                                                 | re than one<br>d not use so<br>student doe                                                       | reference. F<br>omeone who<br>s not know t  | References<br>I lives at one<br>heir future e | are persons<br>e of the add<br>employer at | s who<br>resse<br>the ti |
| Note: Users<br>now how to<br>previously pr<br>Complete the<br>nay provide  | Home Phone:<br>Work Phone:<br>Permanent Email:<br>Relationship:*<br>cannot list the<br>contact the stu-<br>rovided in the end<br>e Expected Em-<br>an alternate re-<br>of the organization you will be wo<br>First Name:<br>Middle:<br>Last:<br>Address 1:<br>Address 2:                                                                                                    | Select Relationship v                                                                           | ess for mor<br>ents should<br>w.<br>tion. If the s                                                 | re than one<br>d not use so<br>tudent doe<br>Expected Employer<br>of for the relationship. If y  | reference. F<br>omeone who<br>s not know t  | References<br>lives at one<br>heir future e   | are persons<br>e of the add<br>employer at | s who<br>resse<br>the ti |
| Note: Users<br>now how to<br>previously pr<br>Complete the<br>nay provide  | Home Phone:<br>Work Phone:<br>Permanent Email:<br>Relationship:*<br>cannot list the<br>contact the stu-<br>rovided in the effective<br>e Expected Em-<br>an alternate re-<br>of the organization you will be wo<br>First Name:<br>Middle:<br>Last:<br>Address 1:<br>Address 2:<br>City/State/Zip:                                                                                                    | Select Relationship v                                                                           | ess for mor<br>ents should<br>w.<br>tion. If the s                                                 | re than one<br>d not use so<br>student doe<br>Expected Employer<br>r' for the relationship. If y | reference. F<br>omeone who<br>s not know t  | References<br>I lives at one<br>heir future e | are persons<br>e of the add<br>employer at | s who<br>resse<br>the ti |
| Note: Users<br>know how to<br>previously pr<br>Complete the<br>nay provide | Home Phone:<br>Work Phone:<br>Permanent Email:<br>Relationship:*<br>cannot list the<br>contact the stu-<br>rovided in the effective<br>e Expected Em-<br>an alternate re-<br>Middle:<br>Last:<br>Address 1:<br>Address 1:<br>Address 2:<br>City/State/Zip:<br>Country: Umit<br>Home Phone:                                                                                                    | Select Relationship v                                                                           | ess for mor<br>ents should<br>w.<br>tion. If the s                                                 | re than one<br>d not use so<br>student doe<br>Expected Employer<br>r' for the relationship. If y | reference. F<br>omeone who<br>s not know t  | References<br>lives at one<br>heir future e   | are persons<br>e of the add<br>employer at | s who<br>resse<br>the ti |
| Note: Users<br>know how to<br>previously pr<br>Complete the<br>may provide | Home Phone:<br>Work Phone<br>Permanent Email:<br>Relationship:<br>Cannot list the<br>contact the stu-<br>rovided in the en-<br>en-<br>Expected Em-<br>an alternate re-<br>Middle:<br>Last:<br>Address 1:<br>Address 2:<br>City/State/Zip:<br>Country: Unit<br>Home Phone:<br>Work Phone                                                                                                    | Select Relationship v                                                                           | ess for mor<br>ents should<br>w.<br>tion. If the s<br>t below and use "Employed<br>(State/Province | re than one<br>d not use so<br>student doe<br>Expected Employer<br>c' for the relationship. If y | reference. F<br>omeone who<br>es not know f | References<br>I lives at one<br>heir future e | are persons<br>e of the add<br>employer at | s who<br>resse<br>the ti |
| Note: Users<br>know how to<br>previously pr<br>Complete the<br>may provide | Home Phone:<br>Work Phone<br>Permanent Email:<br>Relationship:<br>Cannot list the<br>contact the stu-<br>rovided in the en-<br>en-<br>Expected Em-<br>an alternate re-<br>of the organization you will be wo<br>First Name:<br>Last:<br>Address 1:<br>Address 2:<br>City/Stater/Zip:<br>City/Stater/Zip:<br>Country:<br>Work Phone:<br>Permanent Email:                                                    | Select Relationship •] same addr<br>udent. Stud<br>exit intervie<br>pployer sec<br>eference.    | ess for mor<br>ents should<br>W.<br>tion. If the s                                                 | re than one<br>d not use so<br>student doe<br>Expected Employer<br>r' for the relationship. If y | reference. F<br>omeone who<br>is not know f | References<br>lives at one<br>heir future e   | are persons<br>e of the add<br>employer at | s who<br>resse<br>the ti |
| Note: Users<br>know how to<br>previously pr<br>Complete the<br>may provide | Home Phone:<br>Work Phone<br>Permanent Email:<br>Relationship:<br>Cannot list the<br>contact the stu-<br>rovided in the en-<br>en-<br>Expected Em-<br>an alternate re-<br>of the organization you will be wo<br>First Name:<br>Middle:<br>Last:<br>Address 1:<br>Address 2:<br>City/State/Zip:<br>City/State/Zip:<br>Country: Unit<br>Home Phone:<br>Work Phone:<br>Permanent Email:<br>Relationship: Sele | Select Relationship •                                                                           | ess for mor<br>ents should<br>W.<br>tion. If the s                                                 | re than one<br>d not use so<br>student doe                                                       | reference. F<br>omeone who<br>is not know f | References<br>lives at one<br>heir future e   | are persons<br>e of the add<br>employer at | s who<br>resse<br>the ti |

| Step 7: | At the bottom of the page, check the authorize <b>checkbox</b> . Click the <b>Continue</b> button.                                                                                                    |
|---------|----------------------------------------------------------------------------------------------------|
|         | <ul> <li>Continue Back</li> </ul>                                                                                                    |
|         | Note: If one or more of the required fields on the page isn't completed a Warning! message will appear at the top of the page along with an Error message beside the incomplete field(s). Users will have to complete the required field(s) and click the Continue button.           Warning!           One or more of the required items below are missing.           You must provide all items marked with an asterisk (*) before you may continue. |
|         | Sector Error                                                                                                    |

| XXXXX6789                                                                                                    | Rights and Responsibilities                                                                                                    | 03/31/2020                                                                                                    |
|----------------------------------------------------------------------------------------------------|----------------------------------------------------------------------------------------------------|----------------------------------------------------------------------------------------------------|
|                                                                                                    | FEDERAL PERKINS LOAN PROGRAM STATEMENT OF RIGHTS AND RESPONSIBILITIES<br>In order to complete your exit interview, you must read and acknowledge the information below.                                                                                                    |                                                                                                    |
| <ol> <li>I. He school is the Robert of my Promissory Noek and I must,         <ul> <li>I. If A charge my name.</li> <li>I. If A charge my name.</li> <li>I. If A charge my name.</li> <li>I. If A charge my name.</li> <li>I. If A charge my name.</li> <li>I. If a charge my name.</li> <li>I. If any address charges (pertains to physical and or e-m<br/>f. If d one below half-turn status.</li> <li>I. If my social Security Number charges.</li> <li>I. If my offers of another status.</li> <li>I. If my offers a nother status.</li> </ul> </li> <li>A. Baxit Interview is required What I graduate, whoftaw, or<br/>status.</li> <li>My first payment will be due ten (10) months from the time.</li> <li>My first payment will be due ten (10) months from the time.</li> <li>My first payment will be 540.00 per mouth, unless the<br/>status.</li> <li>I. may request that payments to my longly be defined based<br/>is the interest rate will be 5% per annuo on the unpud princip<br/>6 in may be eligible to receive a partial loan cancellation for<br/>rates.</li> <li>I. Thay request that payments to my longly be defined based<br/>is written repayment agreement.</li> <li>If fail to repay my loan as agreed, the total balance may be<br/>10. If my long posts into default, I will no longer be eligible to receive<br/>the default and vancellation.</li> <li>I. I'l allow repay my loan and agreed, the total balance may be<br/>10. If my long posts into default, I will no longer be eligible to receive<br/>the descretion of the financial ad director.</li> <li>I. any prepay the entire balance, or any portion there of 4 an<br/>13 i traite status agreest loan limitary schedowith Min I may atte<br/>paid m fuil.</li> <li>I. I. Induction of the discretion of the financial ad director.</li> <li>I. induction dit and the default on any long(s) by dore an und<br/>is at the di</li></ol> | without exception, contact the icnool (or its builing service),<br>all address).<br>frop below half-time status from the school. I must arrange for an interview by calling the school. Failure to comply can result in an admini<br>(scase to be at least a half-time student,<br>amount I borrowed accored \$3,730. The maximum length of time for repayment of all leans is ten (10) years.<br>all balance. Interest will begin to accore une (9) months after I cease to be encolled as at least a half-time student with my first payment due<br>tan types of services performed (refer to Promissory Note). I an required to inform the school (or its billing vervice) of such status in writh<br>on previous status in my Promissory Note). I must after the school (or its billing service) of such status in writh<br>an efficie (or its billing vervice) to make arrangement. I will be charged that fees or petalty charges for each nomh if fail to make an institu-<br>ione due and payable immediately.<br>ceive further financial aid. My Ioan could be sent to an outside collection agency and legal action could be taken against me. I will be respo-<br>te comply uton.<br>y time without penalty.<br>regarding my Ioan.<br>y time without penalty. | strative hold being placed on my diploma, transcripts, and registrati<br>the following month.<br>ag in a funely manner.<br>nent when due or to comply with other terms of my promissory not<br>nsible for all costs of collections as stipulated in my Promissory No<br>mment for collection. If you default you may lose your benefits for<br>rgraduate and \$8,000.00 for a graduate or professional student. The<br>chool, or my current address. This authorization is in effect until m |
| At the bottom of the page, se<br>responsibilities. Click the <b>Con</b>                                                                                                    | lect the checkbox stating that they have read and <b>tinue</b> button.<br>s box, I affirm that I have read and understand my rights and                                                                                                    | understand the rights a                                                                                                    |

|                                                                                                    | Account<br>XXXXX789                                                                                                    | Exit Interview<br>Loan Specifics<br>Federal Perkins Loan (PER24A)                                                                                                    | Date<br>03/31/2020                                                                                                    |
|----------------------------------------------------------------------------------------------------|----------------------------------------------------------------------------------------------------|----------------------------------------------------------------------------------------------------|----------------------------------------------------------------------------------------------------|
|                                                                                                    | You have received monies from federal and/or institutional funds to assist in the cost of your education. This loan v<br>into the fund which helps other needy students meet their educational needs. Most of the money you were given ca<br>assistance.                                                                                                    | was issued by your institution using monies provided by the Federal Government or the institution. The money (inclu<br>me from other students who have repaid their loans. It is important that you repay your debt, not only to protect your                                                                                                    | ding interest) that you repay goes immediately back<br>good credit, but also to benefit others who need                                                                                                    |
|                                                                                                    |                                                                                                    | Truth In Lending Statement                                                                                                    |                                                                                                    |
|                                                                                                    | Name: LANGE JOE<br>Address: INFEDERALSTREET<br>Address: APT 08<br>CityStaterZap PTTTSURGHPA 15112<br>Phone: 4123315555<br>Reference No:                                                                                                    | Please make checks payable and mail to:<br>A0-TEST UNIVERSITY<br>Phone:<br>Phone:                                                                                                    |                                                                                                    |
|                                                                                                    | Email: DEMO@ECSI.NET<br>Check your account on the web: https://bartinad.ecsi.net Heartland Key: 00098-1E1666942BBC<br>Date Loss Date Loss Date Loss Date Loss Accepted Association Accepted Association Acce |                                                                                                    |                                                                                                    |
|                                                                                                    | 08/01/14 I,000.00<br>Grace Period in Monchu: 9<br>Separation Date: 12/02/14<br>Grace Period Enail: 02/02/14<br>Grace Period Enail: 02/02/15<br>First Pyreme Date: 10/02/15                                                                                                    | Maximum Term of Loan in Months: 27<br>Charge Penalty of Last Fore 135<br>Annual Penalty - MONTHLY<br>Frequency - MONTHLY<br>Final - FARDE PAYMENT DOLLDENG DIAT - 40.00                                                                                                    |                                                                                                    |
|                                                                                                    | Balance Due         Principal           No.         Due         Principal           1         1,000,00         40,00         55,83           3         928,19         40,00         3643           7         725,73         40,00         36,43           9         723,75         40,00         36,73           20         293,63         46,00         36,78                                                                                                    | Lets Principal Paids 0:00           Pinance         Nn.         Buse         Payment           1         2         964.17         40.00           3.87         4         892.06         40.00           3.87         6         819.35         40.00           3.20         6         746.03         40.00           2.23         27         674.63         43.00          | Equais Balance 1,000 00           Principal         Finance           Dise         55.98         4.02           35.98         3.02         3.02           36.59         3.41         3.68         3.72           36.59         3.11         37.20         2.80           18.16         698         3.12         3.12 |
|                                                                                                    | Total Number of Payments 27<br>Total Payment Amount 1,058.24<br>Total Principal 1,000.00<br>Total Interest Cost 1 58.24                                                                                                    |                                                                                                    |                                                                                                    |
| The be                                                                                                    | <b>Determinant The Privileges The Privileges The Privileges The Privileges The Privileges The Output The Output  <b>The Output  <b>The Output </b></b></b></b></b></b></b></b></b></b></b></b></b></b></b></b></b></b></b></b></b></b></b></b></b></b></b></b></b></b></b></b></b>                                                                                                    | n about the loans entitlement provision<br>ment. Submission of these forms is required once each term. Deferments are granted based on your pr<br>rued interest will not have to be repaid. You can review a list of possible cancellations, including the c<br>ary. Note (sample in PDF will open in a new window). You may contact your school and request a copy of yo | TOS.<br>romissory note provisions. You can review a lif<br>onditions under which each cancellation can b<br>wur signed promissory note.<br>uitred defaulted accounts be referred to the cree                                                                                                    |
| You may<br>defermen<br>Partial/F<br>Borrower<br>Promisso<br>All of the<br>NOTE: T<br>If you dis<br>Continue | rights and responsibilities available to you under the Perkins Loan Program are documented in the <u>Promise</u><br>the finance charge is computed at the rate-per-annum on the unpaid principal balance as stated above. This s<br>gree with any information shown, you must contact your school prior to completing the exit interview proc<br>Back                                                                                                    | schedule will be valid only if every payment is made in full and on time. Due diligence regulations re-<br>cess.                                                                                                    |                                                                                                    |
| You may<br>defermen<br>Partial/F<br>Borrover<br>All of the<br>NOTE: 1<br>If you dis<br>Continue             | rights and responsibilities available to you under the Perkins Loan Program are documented in the <u>Promises</u><br>the finance charge is computed at the rate-per-annum on the unpaid principal balance as stated above. This s<br>gree with any information shown, you must contact your school prior to completing the exit interview proc<br>Back                                                                                                    | schedule will be valid only if every payment is made in full and on time. Due diligence regulations re<br>cess.                                                                                                    |                                                                                                    |

| Step 11: | The <b>Exit Interview Signature</b> page will appear. Users will have the option to sign up for electronic commucations and sign their exit interview.                                                                                                    |                                                                                                    |  |  |  |                                                                                          |
|----------|----------------------------------------------------------------------------------------------------|----------------------------------------------------------------------------------------------------|--|--|--|------------------------------------------------------------------------------------------|
|          |                                                                                                    |                                                                                                    |  |  |  |                                                                                          |
|          | Account Exit Interview<br>XXXXX345 Exit Interview Signature                                                                                                    |                                                                                                    |  |  |  |                                                                                          |
|          | Billing Options: Even though you have not yet entered repayment, you may 'plan ahead' and select from the following billing options. (NOTE: These billing options only apply to loans serviced by ECSL.)  Email: Claranunes@gmail.com (Please include your preferred email address as a primary point of contact for future communication regarding your student loans.) I would like to receive electronic notifications and electronic billing statements (paper statements will not be sent). If you use a Spam Filter, please make sure to set your filter to allow mail from wet to get through your filter. Also, do not use your school address, use an email address you will check when you enter repayment. |                                                                                                    |  |  |  |                                                                                          |
|          |                                                                                                    |                                                                                                    |  |  |  | In order for your interview to be accepted, you must sign your interview electronically. |
|          | <ul> <li>By checking this box, I certify that all information provided is correct and affix my electronic signature to this exit interview.</li> <li>First:</li></ul>                                                                                                    |                                                                                                    |  |  |  |                                                                                          |
|          |                                                                                                    |                                                                                                    |  |  |  |                                                                                          |
|          |                                                                                                    |                                                                                                    |  |  |  |                                                                                          |
|          | Step 12:                                                                                                    | The email that is currently on file will be populated in the <b>Email</b> field. If desired, users can enter a different |  |  |  |                                                                                          |
|          | statements to the email address provided                                                                                                    |                                                                                                    |  |  |  |                                                                                          |
|          |                                                                                                    |                                                                                                    |  |  |  |                                                                                          |
|          |                                                                                                    |                                                                                                    |  |  |  |                                                                                          |
|          | Email: Claranunes@gmail.com                                                                                                    |                                                                                                    |  |  |  |                                                                                          |
|          | would like to receive electronic notifications and electronic billing statemen                                                                                                    |                                                                                                    |  |  |  |                                                                                          |
|          | get through your filter. Also, do not use your school address, use an ema                                                                                                    |                                                                                                    |  |  |  |                                                                                          |
|          |                                                                                                    |                                                                                                    |  |  |  |                                                                                          |
|          | In order for your interview to be accepted, you must sign your interview electronically                                                                                                    |                                                                                                    |  |  |  |                                                                                          |
| Step 13: | Select the Checkbox to certify that all information provided is correct. To sign the exit interview, the user will                                                                                                    |                                                                                                    |  |  |  |                                                                                          |
|          | need to enter the first name, middle Initial, and last name of the student in the <b>First:</b> , <b>Middle:</b> and <b>Last:</b> fields.                                                                                                    |                                                                                                    |  |  |  |                                                                                          |
|          |                                                                                                    |                                                                                                    |  |  |  |                                                                                          |
|          |                                                                                                    |                                                                                                    |  |  |  |                                                                                          |
|          | order for your interview to be accepted, you must sign your interview electronically.                                                                                                    |                                                                                                    |  |  |  |                                                                                          |
|          | Probabling this hay. I partify that all information provided is correct and offer my electronic signature to this prit interview.*                                                                                                    |                                                                                                    |  |  |  |                                                                                          |
|          | By checking this box, I certify that an information provided is correct and anix my electronic signature to this exit interview.                                                                                                    |                                                                                                    |  |  |  |                                                                                          |
|          |                                                                                                    |                                                                                                    |  |  |  |                                                                                          |
|          | L-Signature: (Please type your full, legal name).<br>This will serve as your electronic signature for this document.                                                                                                    |                                                                                                    |  |  |  |                                                                                          |
|          |                                                                                                    |                                                                                                    |  |  |  |                                                                                          |
| Step 14: | Click the <b>Continue</b> button.                                                                                                    |                                                                                                    |  |  |  |                                                                                          |
|          |                                                                                                    |                                                                                                    |  |  |  |                                                                                          |
|          |                                                                                                    |                                                                                                    |  |  |  |                                                                                          |
|          | Continue Back                                                                                                    |                                                                                                    |  |  |  |                                                                                          |
|          |                                                                                                    |                                                                                                    |  |  |  |                                                                                          |
|          |                                                                                                    |                                                                                                    |  |  |  |                                                                                          |

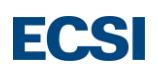

| Step 15. |                                                                                                    |                                                                                                    |             |  |  |
|----------|----------------------------------------------------------------------------------------------------|----------------------------------------------------------------------------------------------------|-------------|--|--|
|          | Account<br>XXXXX345                                                                                                    | Exit Interview     Date       Exit Interview Completed     04/24/2020                                     |             |  |  |
|          |                                                                                                    | Congratulations!                                                                                          |             |  |  |
|          | Would you like to pay                                                                                                    | You have successfully completed your exit interview.                                                      | ment vearly |  |  |
|          | and your current and past statements are available on our web site for your review and winner. To start here you make the process, you must faire you winner you make faire you winner you make faire you winner you make faire you winner you make faire you winner you make faire you winner you make faire you with your current and past statements are available on our web site for your review advisor. To start here you make faire you make faire you with a statements are available on our web site for your review advisor. To start here you make faire you make faire you back information, proceed to the <u>Alake Direct Payment</u> page to set up your electronic balls from our site. Once signed up, you can change your electronic billing address at any time. Proceed to for more information. |                                                                                                    |             |  |  |
|          | Remember that ECSI                                                                                                    | and your school are here to help you at any time! Please do not hesitate to let us know your needs.       |             |  |  |
|          | Please complete the R<br>Return you still hav                                                                                                    | Celease of Information Consent Form. ve Pending Exits. Logout                                             |             |  |  |
|          |                                                                                                    |                                                                                                    |             |  |  |
|          |                                                                                                    |                                                                                                    |             |  |  |
|          | Note:If user                                                                                                    | rs still have pending exit interviews that need to be reviewed and signed, then a <b>www.ecsi.n</b>       | et          |  |  |
|          | says pop w                                                                                                    | vindow will appear. Click the <b>OK</b> button.                                                           |             |  |  |
|          |                                                                                                    |                                                                                                    |             |  |  |
|          |                                                                                                    |                                                                                                    |             |  |  |
|          |                                                                                                    | www.ecsi.net says                                                                                         |             |  |  |
|          |                                                                                                    |                                                                                                    |             |  |  |
|          |                                                                                                    | YOU ARE REQUIRED TO COMPLETE ALL PENDING EXITS.                                                           |             |  |  |
|          |                                                                                                    | ОК                                                                                                    |             |  |  |
|          |                                                                                                    |                                                                                                    |             |  |  |
| Step 16: | Click the Re                                                                                                    | <b>eturn</b> button to go back to the <b>Exit Interview</b> page and complete the other pending exits, or | click       |  |  |
|          | the Logout                                                                                                    | button to exit the page.                                                                                  |             |  |  |
|          |                                                                                                    | Return you still have Pending Exits. Logout                                                               |             |  |  |